OEE Studio v5 Calculating Duration MIN-MAX-AVG

This Tool-Tip will guide you through the process of creating the MIN-MAX-AVG Duration of Events in OEE Studio.

Deb-Tech Systems, Inc. & Production Improvement Systems Ltd. Debbie.Olk@DebTechSystems.com Russell@ProductionImprovement.com 1-800-975-3181 x2 Last Updated: April 2, 2020

# Tool-Tip – Min-Max-AVG

#### We now have a new Result Type for Custom Defined Fields

• This provides the ability to format the Duration field as HH:MM:SS

| Result Type | Realeza                           | O String                     |
|-------------|-----------------------------------|------------------------------|
|             | Doolean                           | U Sung                       |
|             | <ul> <li>Date and Time</li> </ul> | <ul> <li>Currency</li> </ul> |
|             | <ul> <li>Date Only</li> </ul>     | Custom Date Interval         |
|             | <ul> <li>Decimal</li> </ul>       | Ouration                     |
|             | <ul> <li>Integer</li> </ul>       |                              |

| Duration Rea                 | son MIN MAX AVG   | Drop Column Fields Here |              |             |             |             |  |
|------------------------------|-------------------|-------------------------|--------------|-------------|-------------|-------------|--|
|                              |                   | Grand Total             |              |             |             |             |  |
| Device û                     | Reason 0          | Duration 🛛 👗            | Reason Count | MIN         | MAX         | AVG         |  |
| <ul> <li>Bartelt5</li> </ul> | Cartoner Downtime | 09h 53m 38s             | 57           | 00h 00m 00s | 01h00m14s   | 00h 10m 25s |  |
|                              | Pouching Knifes   | 05h 56m 33s             | 24           | 00h 03m 07s | 01h 29m 09s | 00h 14m 51s |  |
|                              | Repack            | 04h 50m 07s             | 21           | 00h 00m 00s | 00h 58m 51s | 00h 13m 49s |  |
| Bartelt5 Total               |                   | 20h 40m 18s             | 102          | 00h 00m 00s | 01h 29m 09s | 00h 12m 10s |  |

| Availability m     |                                           |
|--------------------|-------------------------------------------|
| Analysis           | 1. Select Availability - Tabular Analysis |
| Graphical Analysis |                                           |
| Tabular Analysis   |                                           |
| E Loss Events      | Date Bange                                |
| Shifts             | From 1/17/2019                            |
| Parts              |                                           |
| State Comparison   | 10 1/31/2019 ≥ 6:30 PM ≥ 2. Select th     |
|                    | Preset Dates Prev/Next                    |
|                    | Choose Preset                             |

### Creating the Report

The process is the same whether you select

Availability - Tabular Analysis or

Availability - Loss Events – Shift or Loss Events – Parts.

2. Select the Date Range

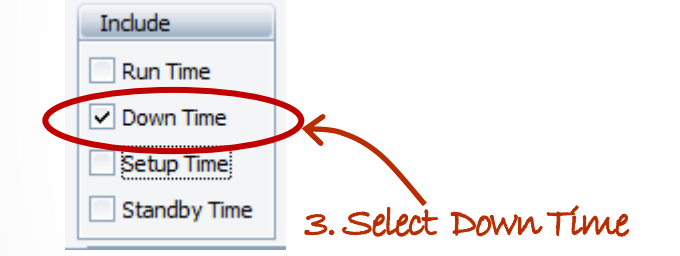

4. Click Apply/Refresh to view your data. >>>

|           |                          |                          | Grand Total    |              |  |
|-----------|--------------------------|--------------------------|----------------|--------------|--|
| Û         | St û                     | Loss Reason û            | Duration (Sum) | Reason Count |  |
| t5 😑 Down | - Down                   | Butler Downtime          | 03h 06m 34s    | 31           |  |
|           | Carton Checkweigher Down | 00h 06m 40s              | 2              |              |  |
|           |                          | Cartoner Downtime        | 09h 53m 38s    | 57           |  |
|           |                          | Combi Scales / Conveyor  | 00h 10m 42s    | 3            |  |
|           |                          | Conditioner Downtime     | 00h 56m 07s    | 13           |  |
|           |                          | Feeding System Downtime  | 04h 09m 22s    | 43           |  |
|           |                          | Late Downtime            | 00h 02m 48s    | 5            |  |
|           |                          | Material Not Available   | 02h 37m 30s    | 12           |  |
|           |                          | None                     | 02h 10m 38s    | 40           |  |
|           |                          | Pickoff Assembly         | 00h 06m 47s    | 2            |  |
|           |                          | Pouch Checkweigher Down  | 00h 31m 59s    | 6            |  |
|           |                          | Pouching Fill Heads      | 00h 57m 39s    | 7            |  |
|           |                          | Pouching Knifes          | 05h 56m 33s    | 24           |  |
|           |                          | Pouching Machine Down    | 02h 36m 25s    | 27           |  |
|           |                          | Pouching Seal Bars       | 02h 33m 18s    | 21           |  |
|           |                          | Repack                   | 04h 50m 07s    | 21           |  |
|           |                          | Rework                   | 04h 27m 00s    | 20           |  |
|           |                          | X-ray Downtime           | 00h 33m 37s    | 7            |  |
|           | Down Total               |                          | 45h 47m 24s    | 341          |  |
| t6        | Down                     | Butler Downtime          | 01h 20m 49s    | 19           |  |
|           |                          | Carton Checkweigher Down | 00h 03m 26s    | 1            |  |
|           |                          | Cartoner Downtime        | 11h 36m 25s    | 101          |  |

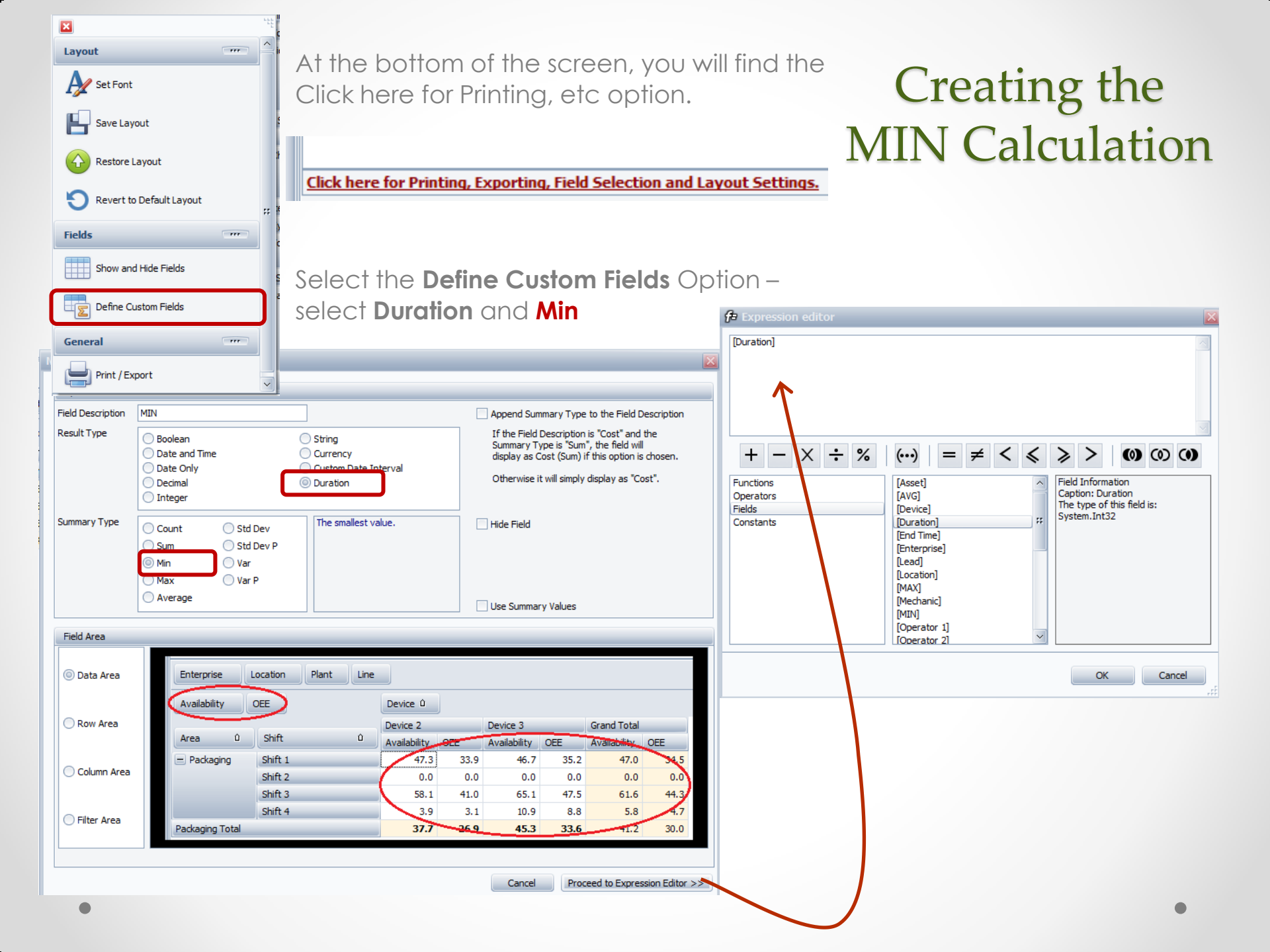

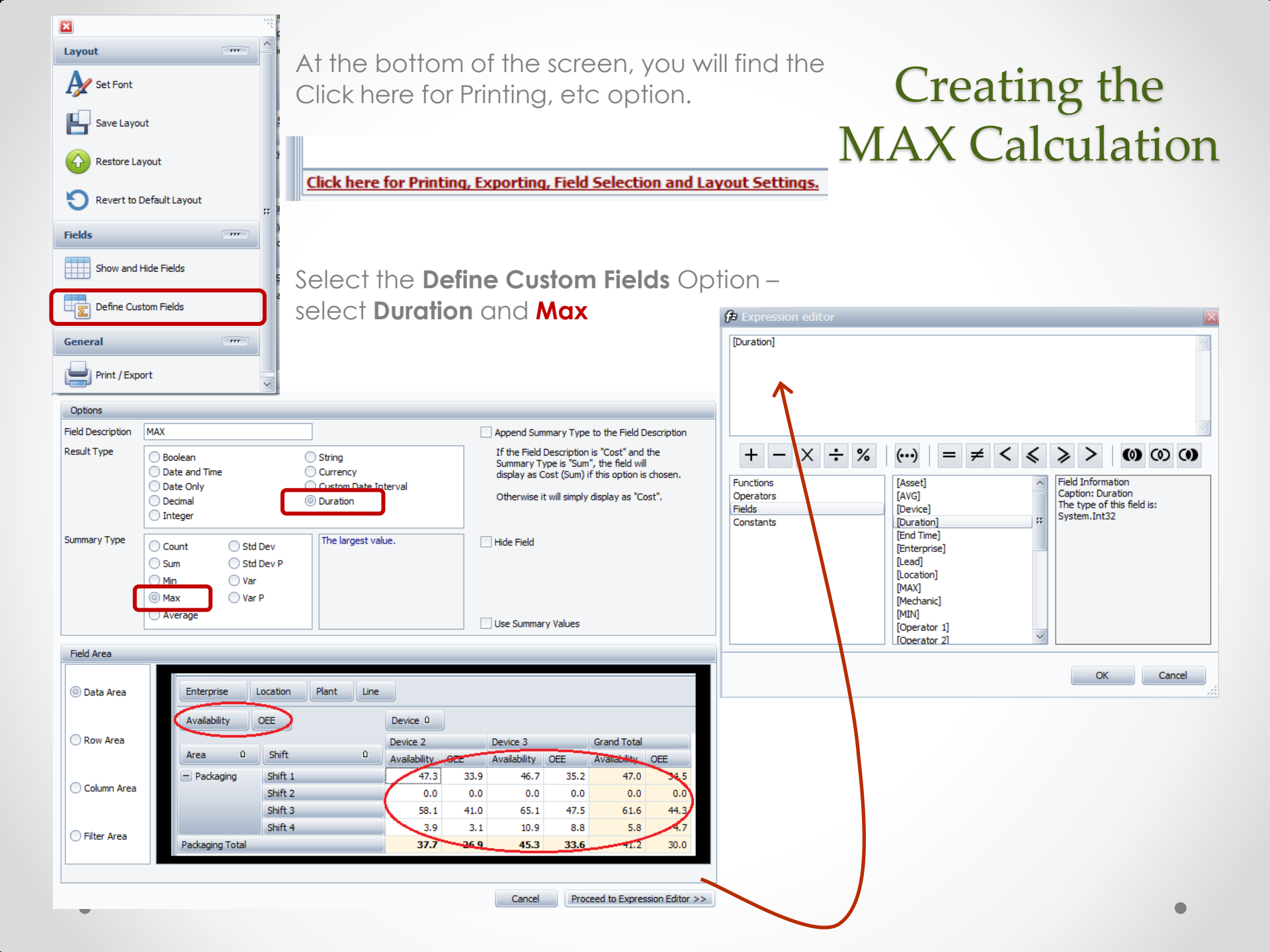

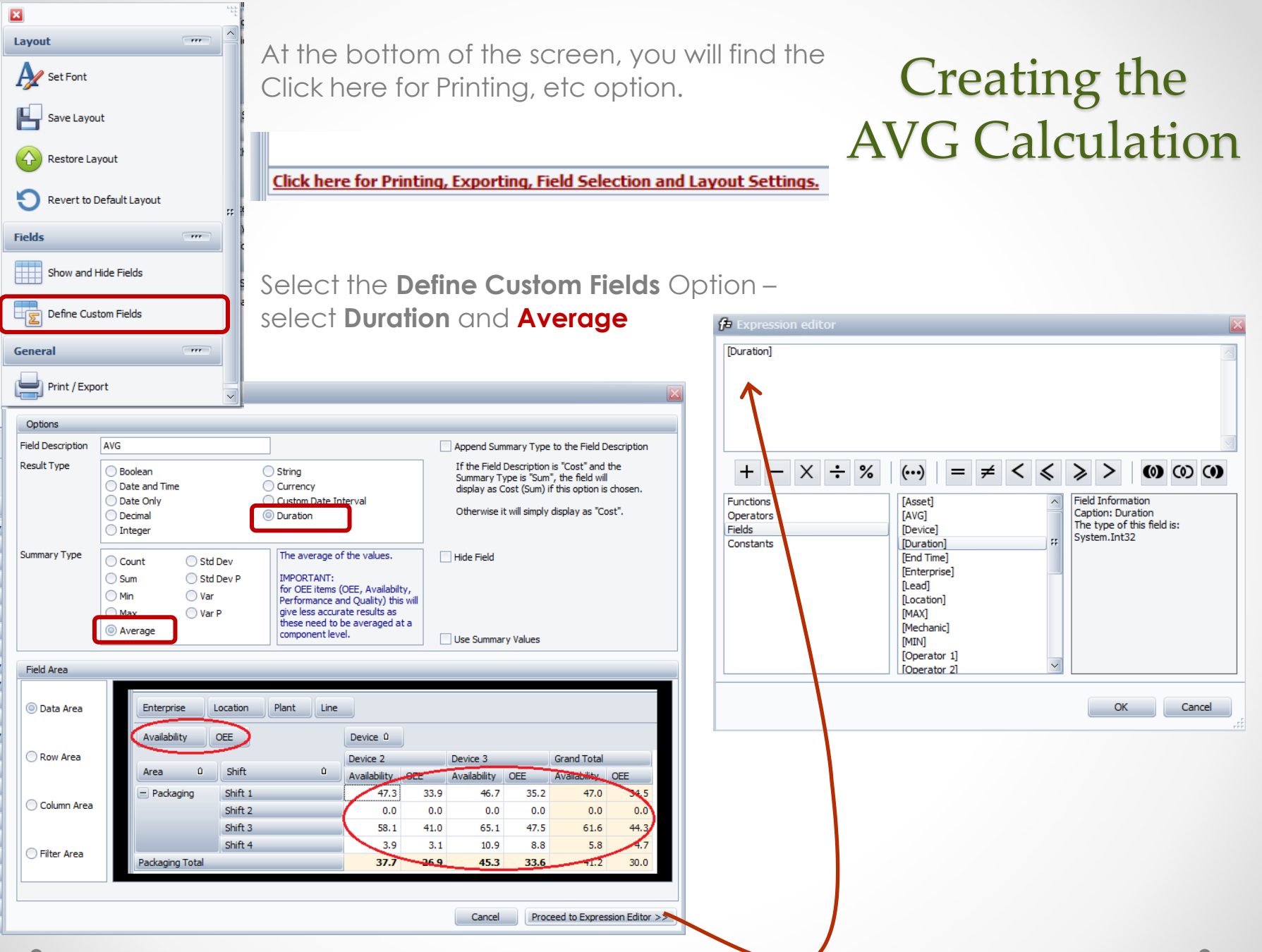

| votGrid Field List |                                                          |        |
|--------------------|----------------------------------------------------------|--------|
|                    |                                                          | 88     |
| End Time           | Drag fields between areas below:<br><b>Y</b> Filter Area |        |
| ead                | Enterprise                                               |        |
|                    | Location                                                 |        |
| Deerator 1         | Туре                                                     |        |
| )<br>Operator 2    |                                                          |        |
| L 1 good           |                                                          |        |
| /L 1 Reject        | Row Area                                                 |        |
| 'L 2 Good          | State                                                    |        |
| L 2 Reject         | Loss Reason                                              |        |
| itart Time         |                                                          |        |
| Jser No. 5         |                                                          |        |
| Jser No. 6         | Column Area                                              |        |
| Jser No. 8         |                                                          |        |
|                    |                                                          |        |
|                    |                                                          |        |
|                    |                                                          |        |
|                    | ∑ Data Area                                              |        |
|                    | Duration (Sum)                                           | ^      |
|                    | Reason Count                                             |        |
|                    | MIN                                                      |        |
|                    | MAX                                                      |        |
|                    | AVG                                                      | ~      |
|                    | Defer Layout Update                                      | Update |

#### Completing the Report

The new fields appear in the Data Area.

| Enterprise Location Type |            |                          |                         |              |             |             |             |
|--------------------------|------------|--------------------------|-------------------------|--------------|-------------|-------------|-------------|
| Durati                   | Reaso      | MIN MAX AVG              | Drop Column Fields Here |              |             |             |             |
|                          |            |                          | Grand Total             |              |             |             |             |
| De û                     | State û    | Loss Reason û            | Duration (Sum)          | Reason Count | MIN         | MAX         | AVG         |
| _ Line 5 _ Down          | - Down     | Butler Downtime          | 03h 06m 34s             | 31           | 00h 00m 00s | 00h 13m 16s | 00h 06m 01s |
|                          |            | Carton Checkweigher Down | 00h 06m 40s             | 2            | 00h 03m 10s | 00h 03m 30s | 00h 03m 20s |
|                          |            | Cartoner Downtime        | 09h 53m 38s             | 57           | 00h 00m 00s | 01h 00m 14s | 00h 10m 25s |
|                          |            | Combi Scales / Conveyor  | 00h 10m 42s             | 3            | 00h 03m 04s | 00h 04m 04s | 00h 03m 34s |
|                          |            | Conditioner Downtime     | 00h 56m 07s             | 13           | 00h 03m 08s | 00h 07m 09s | 00h 04m 19s |
|                          |            | Feeding System Downtime  | 04h 09m 22s             | 43           | 00h 00m 00s | 00h 27m 04s | 00h 05m 48s |
|                          |            | Late Downtime            | 00h 02m 48s             | 5            | 00h 00m 01s | 00h 01m 04s | 00h 00m 34s |
|                          |            | Material Not Available   | 02h 37m 30s             | 12           | 00h 00m 12s | 01h 20m 34s | 00h 13m 08s |
|                          | None       | 02h 10m 38s              | 40                      | 00h 00m 00s  | 00h 21m 39s | 00h 03m 16s |             |
|                          |            | Pickoff Assembly         | 00h 06m 47s             | 2            | 00h 03m 07s | 00h 03m 40s | 00h 03m 24s |
|                          |            | Pouch Checkweigher Down  | 00h 31m 59s             | 6            | 00h 03m 11s | 00h 12m 04s | 00h 05m 20s |
|                          |            | Pouching Fill Heads      | 00h 57m 39s             | 7            | 00h 02m 40s | 00h 29m 06s | 00h 08m 14s |
|                          |            | Pouching Knifes          | 05h 56m 33s             | 24           | 00h 03m 07s | 01h 29m 09s | 00h 14m 51s |
|                          |            | Pouching Machine Down    | 02h 36m 25s             | 27           | 00h 00m 00s | 00h 17m 36s | 00h 05m 48s |
|                          |            | Pouching Seal Bars       | 02h 33m 18s             | 21           | 00h 03m 05s | 00h 40m 34s | 00h 07m 18s |
|                          |            | Repack                   | 04h 50m 07s             | 21           | 00h 00m 00s | 00h 58m 51s | 00h 13m 49s |
|                          |            | Rework                   | 04h 27m 00s             | 20           | 00h 00m 00s | 00h 37m 08s | 00h 13m 21s |
|                          |            | X-ray Downtime           | 00h 33m 37s             | 7            | 00h 03m 08s | 00h 07m 20s | 00h 04m 48s |
|                          | Down Total |                          | 45h 47m 24s             | 341          | 00h 00m 00s | 01h 29m 09s | 00h 08m 03s |

## Graphing the Report

Click on the MIN, MAX and AVG column headings to automatically graph the results.

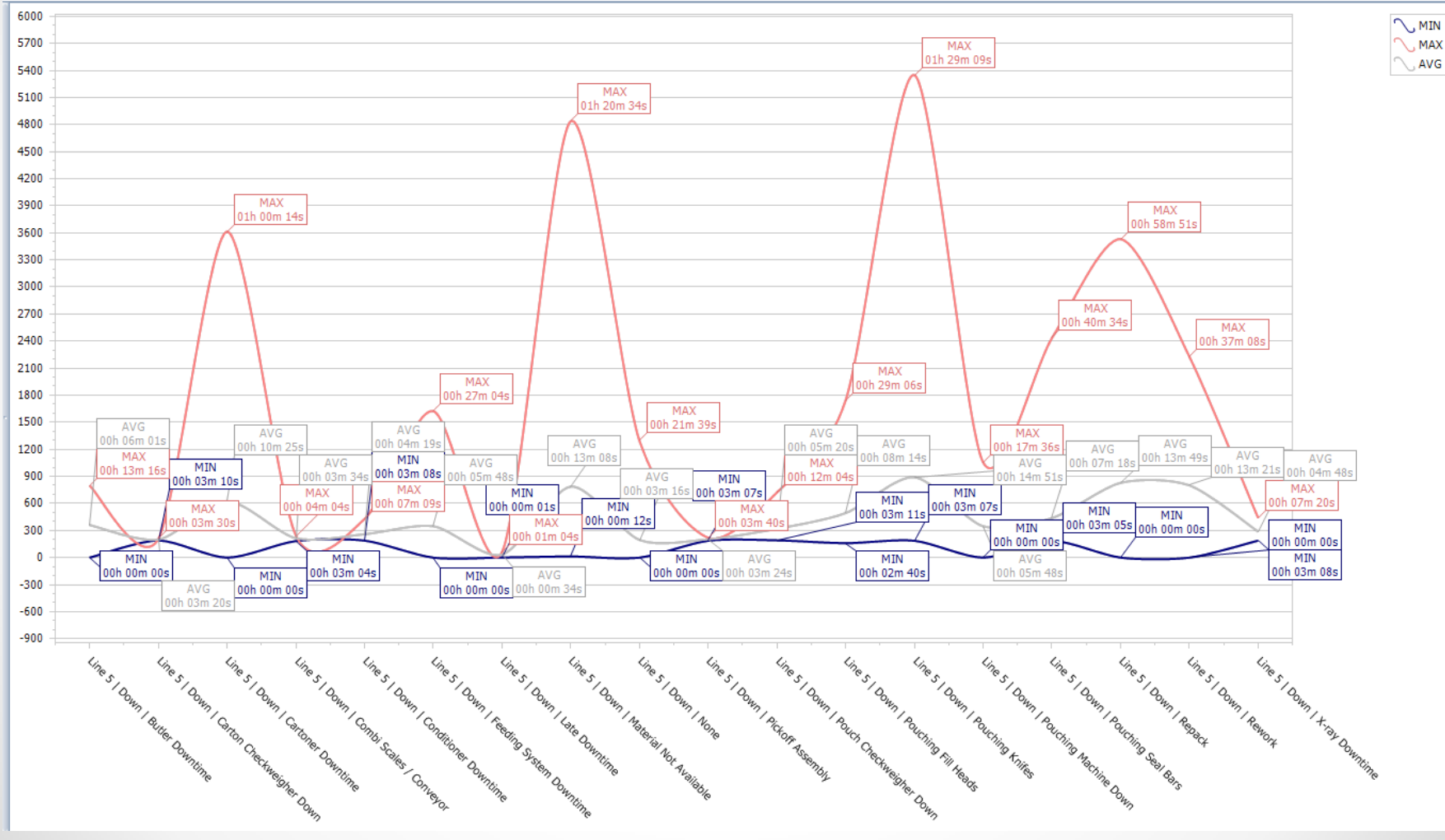